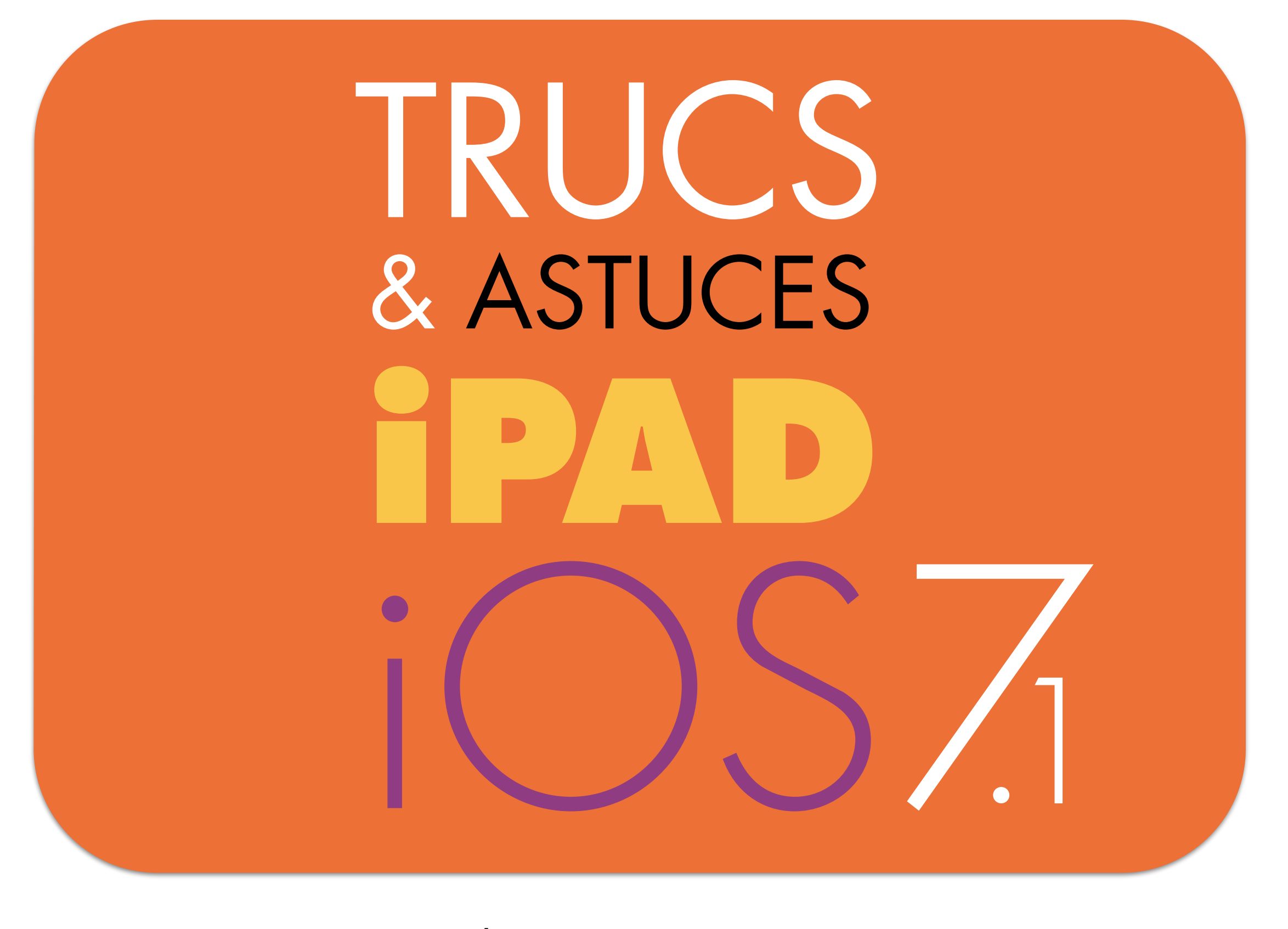

par André MIGLIOR / Mac Club 06 / 29 Avril 2014

#### Termes techniques employés pendant la démo

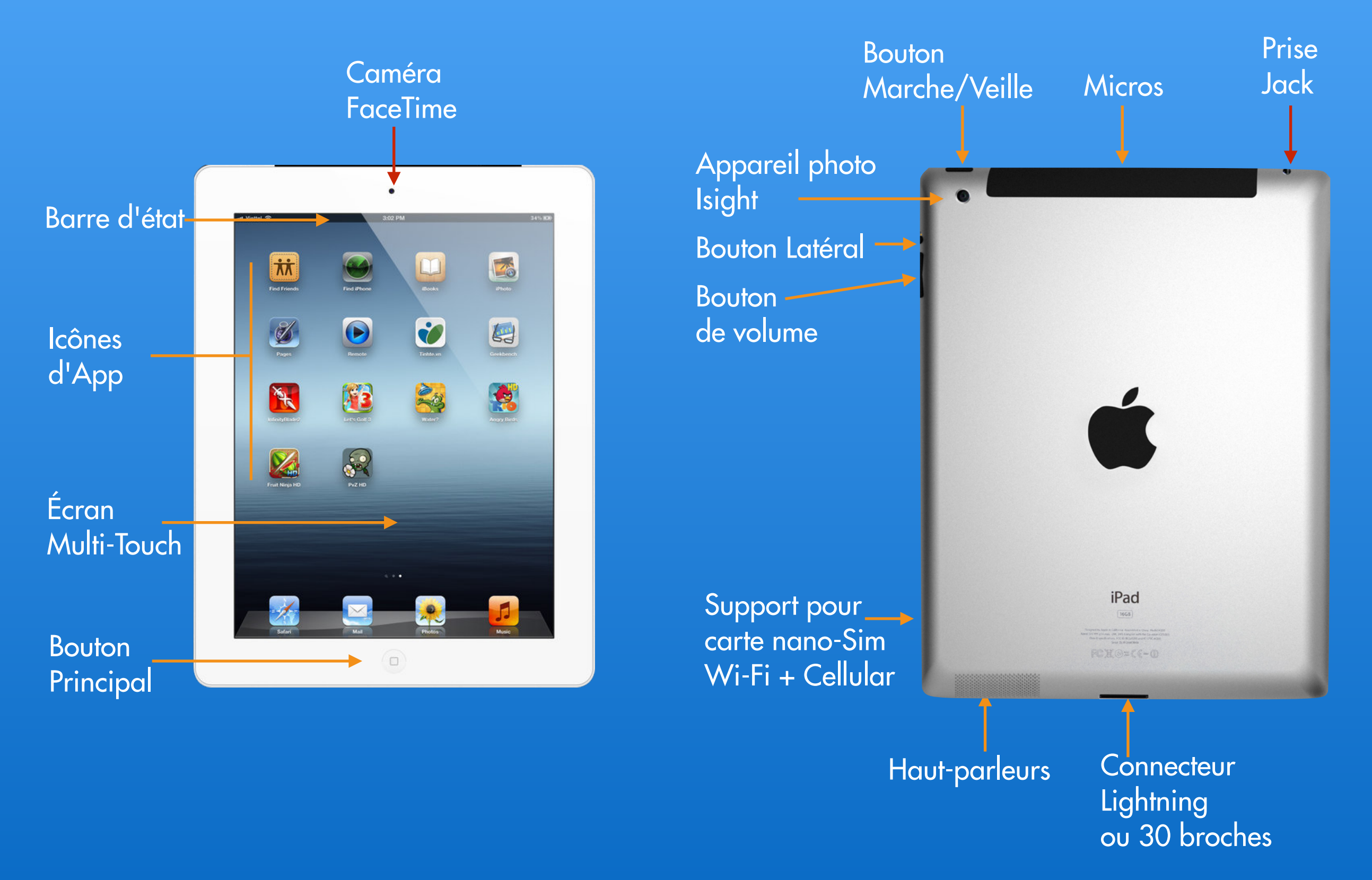

- Comment ajouter des applis dans la barre en bas d'écran ?
  - 1 Appuyer 2 secondes sur l'appli. Elle se met à trembler et une croix apparaît
  - 2 Cliquer avec le doigt et la déplacer au bas de l'écran (pas plus de 6 appris)
- Comment adapter le clavier en le scindant en deux parties ?
  - **1** Faire un appui prolongé sur le clavier en bas à droite
  - 2 Choisir une des 2 options : détacher ou dissocier
- Comment connaître l'espace libre sur son iPad ?
   Réglages -> Général -> Informations -> Disponible
- Comment faire une capture d'écran ?
   Maintenir le bouton
   Maintenir le bouton

0

L'image est à retrouver dans l'application Photo.

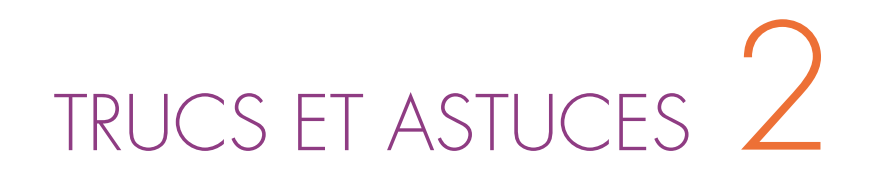

• Comment basculer rapidement d'une application à l'autre ?

Un double clic sur le bouton principal fait apparaitre les applications actives au bas de l'écran. Déplacez-vous ensuite et cliquez sur l'application de votre choix.

- Comment couper, copier et coller rapidement du texte ?
  - **1** Appuyez une seconde sur le mot que vous désirez sélectionner

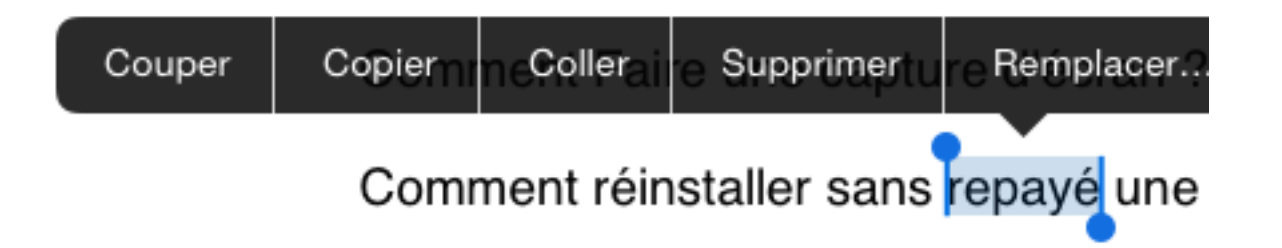

- 2 Choisir une des 2 options proposées
- **3** Pour coller votre sélection, maintenez la pression une seconde à l'endroit où vous désirez coller votre texte.
- Comment sauvegarder sur l'iPad une image vue sur le net ? Maintenir l'appui sur l'image 2 secondes et choisir 1 des 4 options proposées

- Comment lancer un diaporama de photos ?
  - 1 Choisir l'appli Photos de l'iPad. Puis en bas choisir Albums.
  - 2 Sélectionner un album. Et ensuite en haut à gauche Diaporama
  - **3** Choisir la Transition et la Musique et lancer Démarrer le diaporama.
- Comment changer la signature email de l'iPad ?
  - **1** Allez dans l'application Réglages -> Mails, contacts et calendrier
  - 2 Cliquez sur la catégorie Signature et changez la signature ou supprimez-la.
- Comment remonter directement en haut d'une page trop longue ?

Cliquez sur la barre de titre (là où l'heure est indiquée).

 Comment utiliser rapidement l'appareil de photos iPad ?
 A l'allumage de votre iPad et avant de « Faire glisser pour déverrouiller » repérez l'icône de l'appareil photo qui se trouve tout en bas à droite.

• Comment faire une recherche dans une page (Spotlight) ?

Balayez l'écran vers le bas à partir de n'importe quel écran. Spotlight vous permet de trouver rapidement une application, de la musique ou un contact du carnet d'adresses.

• Comment taper rapidement un «.» et l'espace qui va après ?

Un double appui sur "espace" permet de faire un " point " automatiquement suivi d'un "espace" ce qui est parfait pour commencer la phrase suivante.

- Comment débloquer une application et rebooter l'iPad ?
  - Si un programme refuse de répondre à la pression de vos doigts, laissez le bouton de verrouillage enfoncé durant trois secondes.

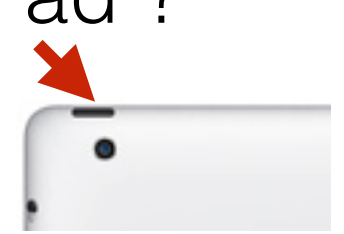

- L'écran d'extinction de l'iPad apparaît. N'utilisez pas le bouton Éteindre.
   À la place, enfoncez le bouton Départ de l'iPad durant quelques secondes.
- Dans le pire des cas, c'est-à-dire si tout le système est bloqué (ce qui devrait heureusement être extrêmement rare...), laissez le bouton Départ enfoncé en même temps que le bouton de verrouillage durant environ huit secondes, puis relâchez.
   L'iPad redémarrera.

• Comment ajouter d'autres claviers dont l'emoji ?

Aller dans Réglages -> Général -> Clavier -> Ajouter un clavier... Choisir le clavier parmi ceux qui sont présenté. Essayez le clavier Emoji.

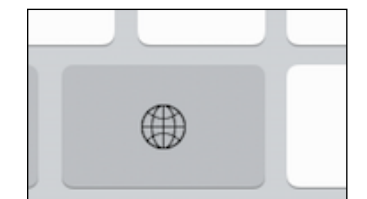

Lorsque vous tapez un texte et que le clavier apparaît cliquer sur la touche globe plusieurs fois pour changer de clavier.

Querty ou Azerty ? (comme chacun le sais un clavier Azerty en vaut 2 !)

 Comment effacer rapidement un long texte que vous venez de taper ?

Secouez votre appareil et cliquez sur "annuler la saisie". Cela ira plus vite que de tout sélectionner pour ensuite effacer.

• Comment basculer rapidement d'une application à l'autre ?

Un double clic sur le bouton principal fait apparaitre les applications actives au bas de l'écran.

Déplacez-vous ensuite et cliquez sur l'application de votre choix.

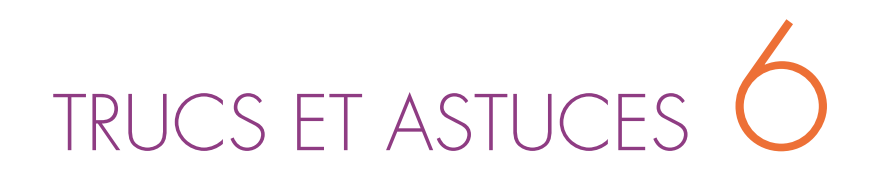

 Comment arrêter le son d'un podcast, d'une émission de radio ou d'une musique sur iTunes ?

Après avoir lancé la lecture d'une musique et être allé sur une autre application, je déplace le doigt depuis le bas de l'écran vers le haut.

Et je clique sur Arrêt ou bien je peux reprendre le son...

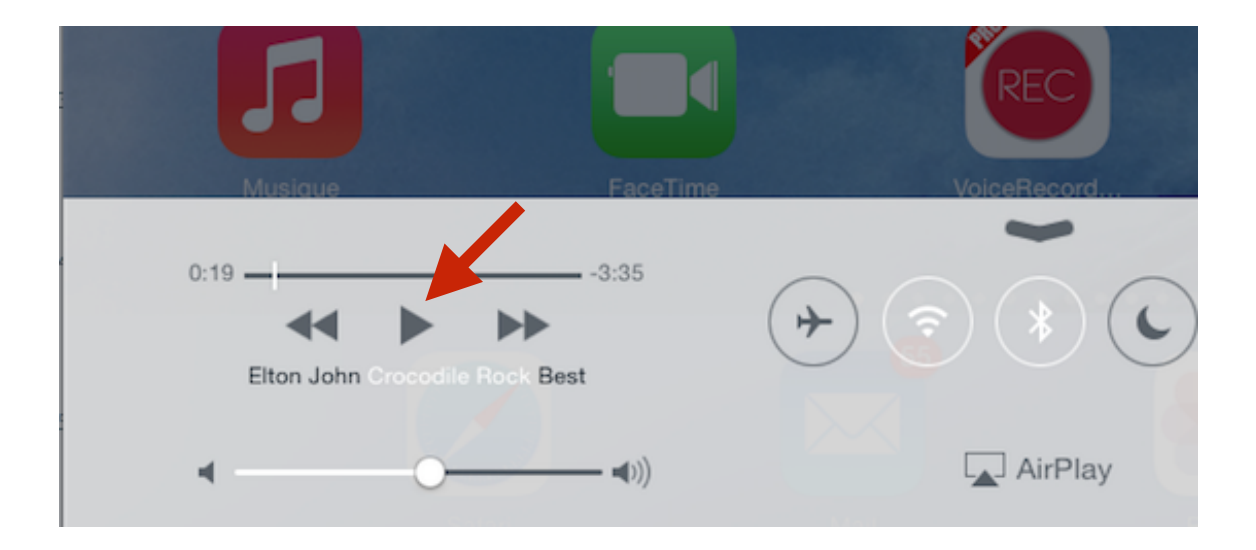

 Comment désactiver la correction automatique ?
 Réglages -> Général -> Clavier -> Désactiver le bouton « Correction automatique » et « Orthographe »

#### • Comment afficher le globe terrestre dans l'application Plans ?

Avec 2 doigt écartés je réduis l'échelle de la carte jusqu'à obtenir le globe terrestre et admirer l'avancée de la nuit... en direct.

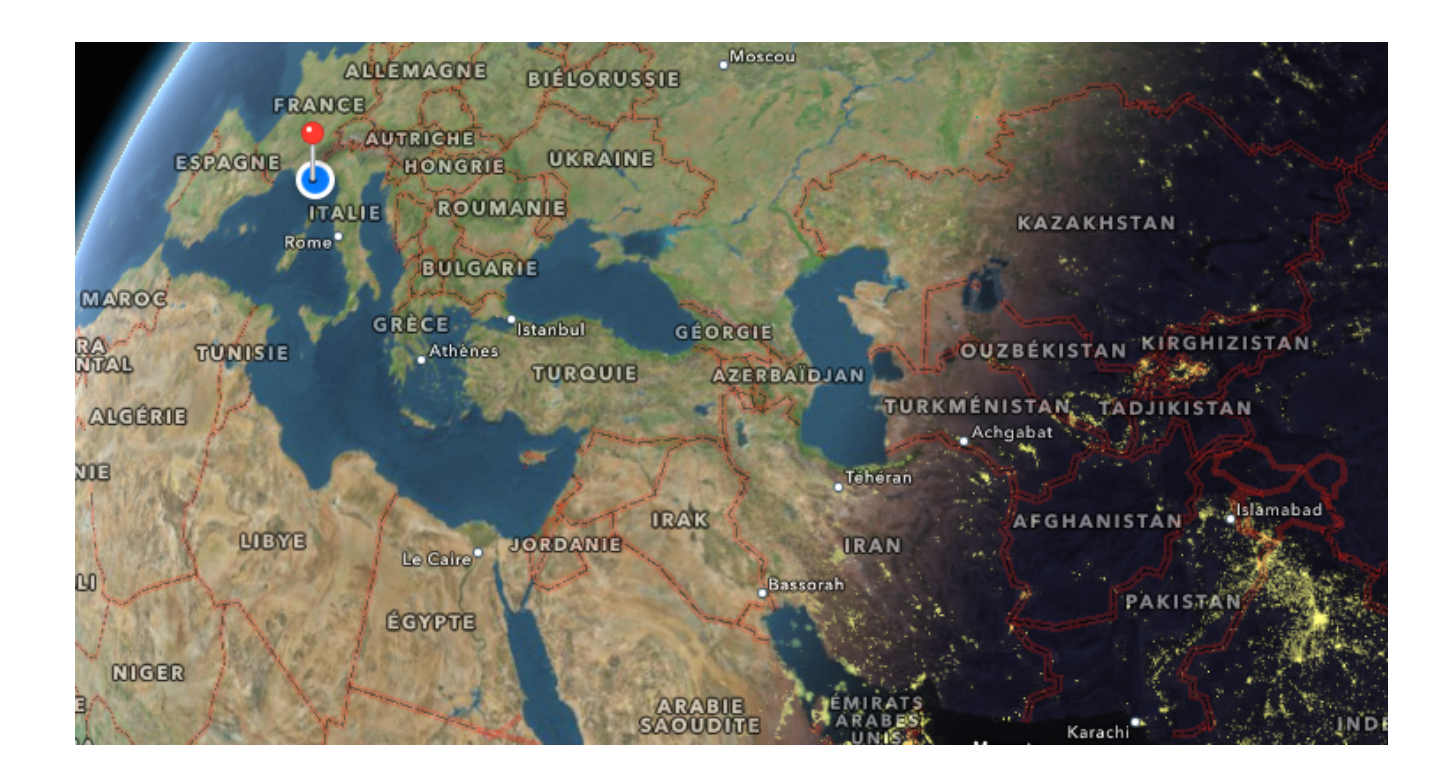

#### Comment organiser ses applications dans des dossiers ?

Déplacez une icône "sur" une autre, une fenêtre, contenant ces deux icônes, va s'ouvrir : il s'agit d'un dossier, un répertoire dans lequel vous pourrez mettre plusieurs applications. Renommez ce dossier à votre guise.

• Comment mettre dans Safari un site web en favoris ?

Afficher la page. Cliquer dans l'icône Choisir Ajouter un signet. Cliquer dans Emplacement Soit faire un Nouveau dossier pour placer ce signet soit l'ajouter à un dossier.

- Message
   Envoyer par e-mail

   Ajouter un signet
   Ajouter à la liste de lecture
- Comment Taper rapidement un chiffre dans un texte sans changer de clavier ?

Appuyez sur le bouton « 123 », restez appuyé, le clavier numérique est alors affiché déplacez le doigt (toujours sans le retirer de l'écran !) vers le chiffre ou le caractère de ponctuation choisi relâchez, il est intégré à votre texte.

- Comment réinstaller sans repayer une application achetée et que l'on a effacée ?
  - **1** Appuyer sur l'appli App Store. Et choisir en bas Achats
  - **2** Les applis en face desquelles se trouve ce logo  $\bigcirc$  peuvent être rechargées